# CARA MENJALANKAN PROGRAM

1. Sebelumnya install terlebih dulu OpenVPN GUI di laptop → Download VPN Mahasiswa

TA untuk bisa mengakses Prometheus dan Grafana.

| Name                                                                    | Date modified    | Туре        | Size     |
|-------------------------------------------------------------------------|------------------|-------------|----------|
| 7z<br>openvpn-vpn-alternatif-UDP4-1194-mei-install-2.4.9-I601-Win10.exe | 23/01/2021 16.00 | Application | 4.305 KB |
|                                                                         |                  |             |          |

## 2. Pilih More info $\rightarrow$ Run Away

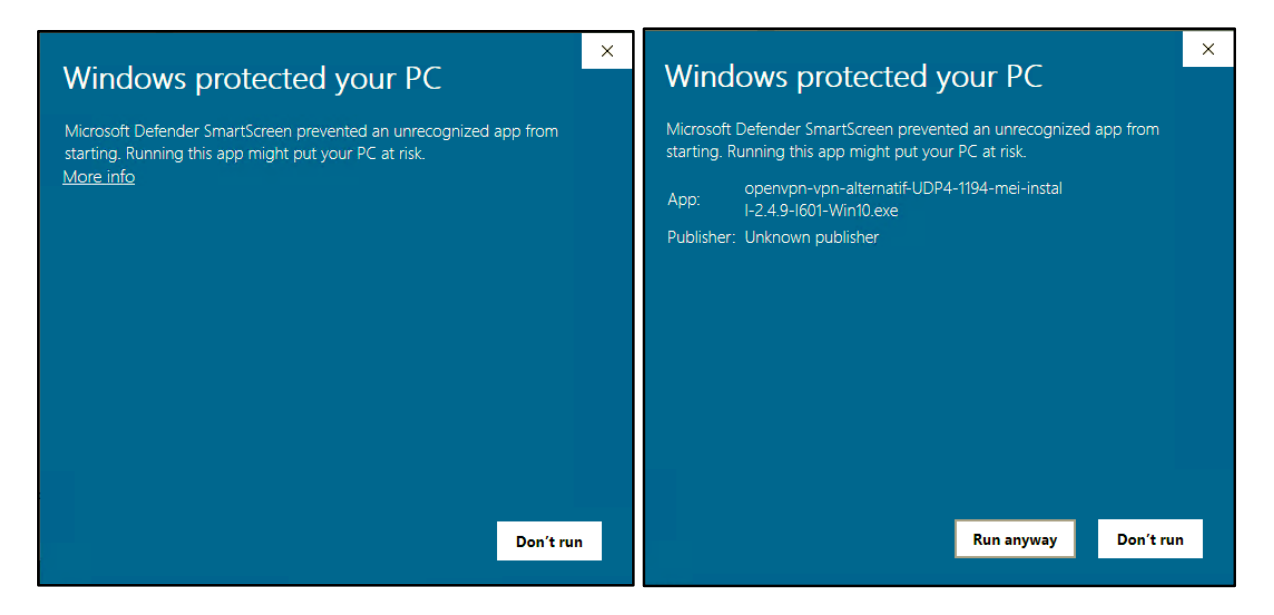

3. Klik Yes  $\rightarrow$  Next untuk memulai installasi VPN

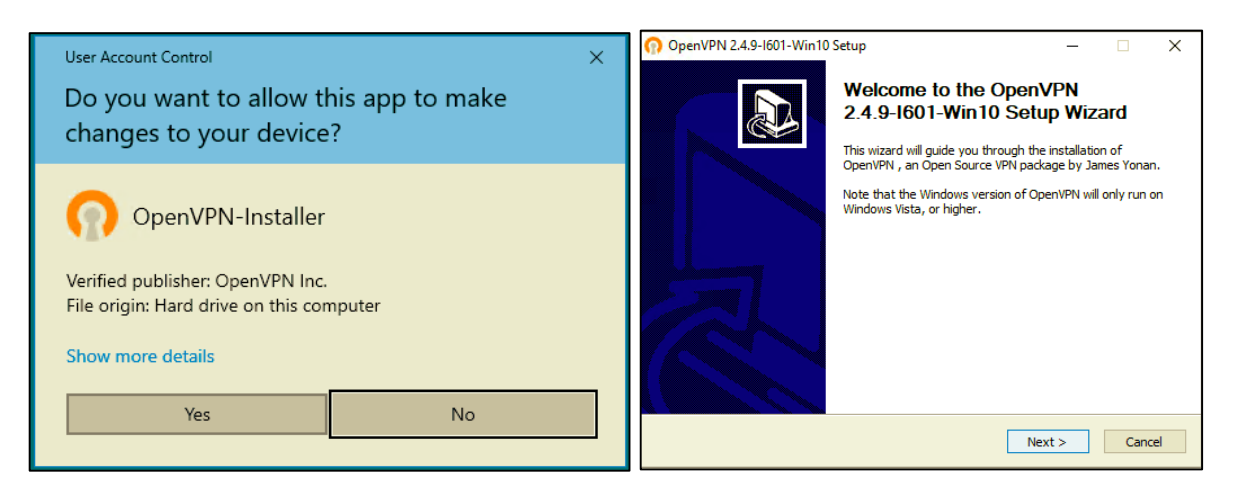

4. Pilih I Agree pada License Agreement  $\rightarrow$  Klik Next

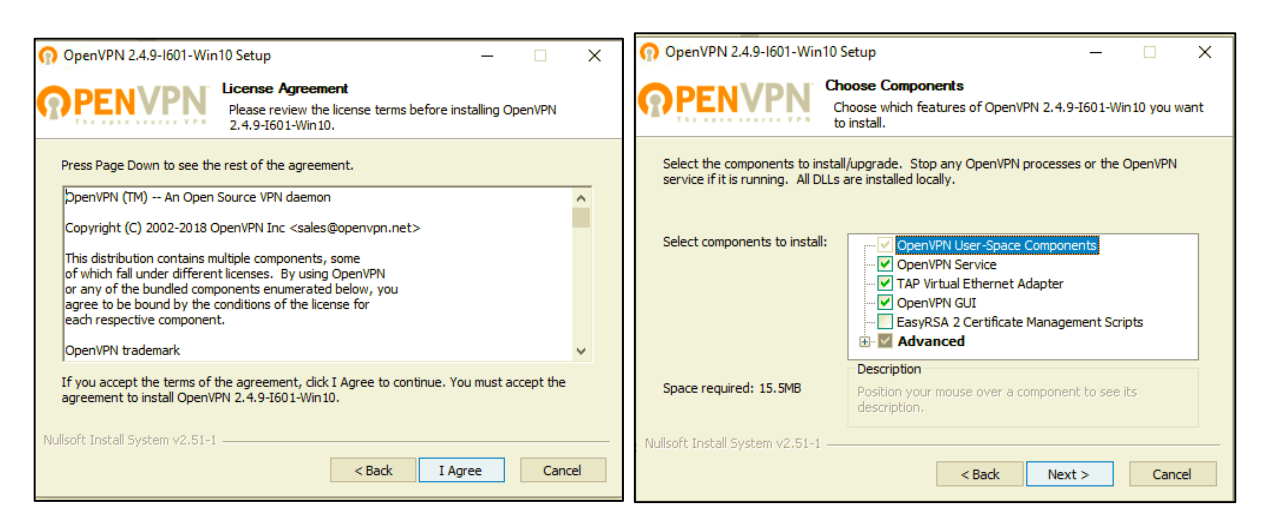

### 5. Klik Install $\rightarrow$ Pilih Yes

| OpenVPN 2.4.9-1601-Win10 Setup − □ ×                                                                                                    | 🔞 OpenVPN 2.4.9-1601-Win10 Setup — 🗆 🗙                                                                                                    |
|----------------------------------------------------------------------------------------------------|----------------------------------------------------------------------------------------------------|
| Choose Install Location<br>Choose the folder in which to install OpenVPN 2.4.9-I601-Win 10.                                                                                             | Please wait while OpenVPN 2.4.9-1601-Win 10 is being installed.                                                                                                    |
| Setup will install OpenVPN 2.4.9-I601-Win10 in the following folder. To install in a different folder, click Browse and select another folder. Click Install to start the installation. | OpenVPN 2.4.9-1601-Win10 Setup                                                                                                    |
| Destination Folder  C:\Program Files\OpenVPN Browse Browse                                                                                                    | To perform the specified operation, OpenVPN-GUI needs to<br>be closed. You will have to restart it manually after the<br>installation has completed. Shall I close it? |
| Space required: 15.5MB<br>Space available: 1.2GB                                                                                                    | Yes No                                                                                                    |
| Nullsoft Install System v2.51-1<br>                                                                                                    | Nullsoft Install System v2.51-1                                                                                                    |

6. Tunggu hingga proses installasi selesai  $\rightarrow$  Klik Next

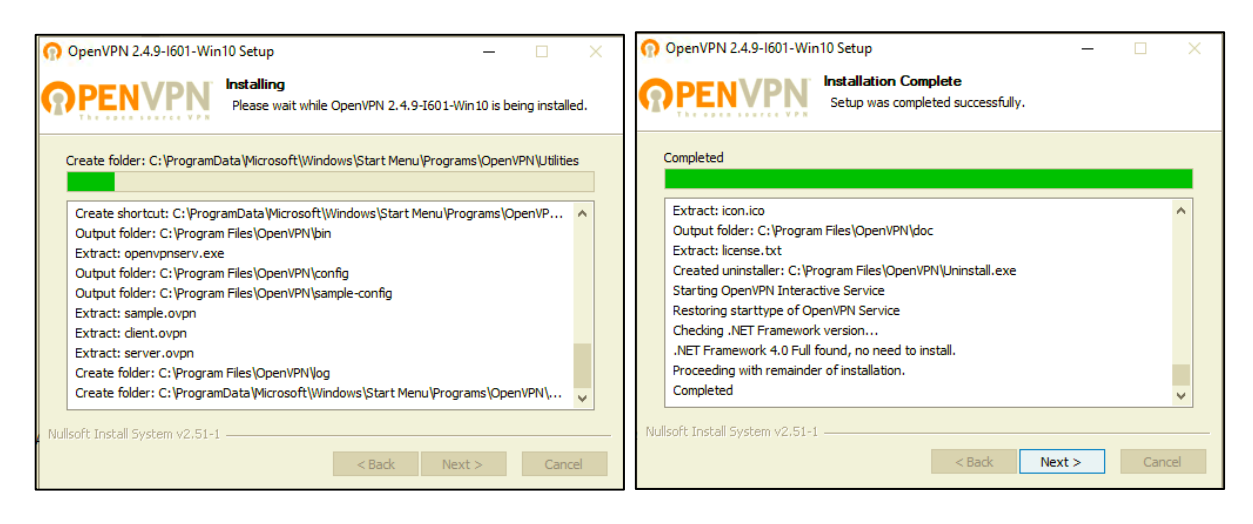

## 7. Klik Finish $\rightarrow$ Pilih Yes untuk allow VPN

| OpenVPN 2.4.9-1601-Win1 | D Setup – – X<br>Completing the OpenVPN<br>2.4.9-1601-Win10 Setup Wizard<br>OpenVPN 2.4.9-1601-Win10 has been installed on your<br>computer. | <sup>User Account Control</sup><br>Do you want to allow this app from an<br>unknown publisher to make changes to you<br>device? | ×<br>r |
|-------------------------|----------------------------------------------------------------------------------------------------|----------------------------------------------------------------------------------------------------|--------|
|                         | Show Readme                                                                                                    | openvpn-postinstall.exe<br>Publisher: Unknown<br>File origin: Hard drive on this computer<br>Show more details                  |        |
|                         | < Back Finish Cancel                                                                                                    | Yes No                                                                                                    |        |

8. Klik Install  $\rightarrow$  Tunggu hingga proses installasi selesai klik Close.

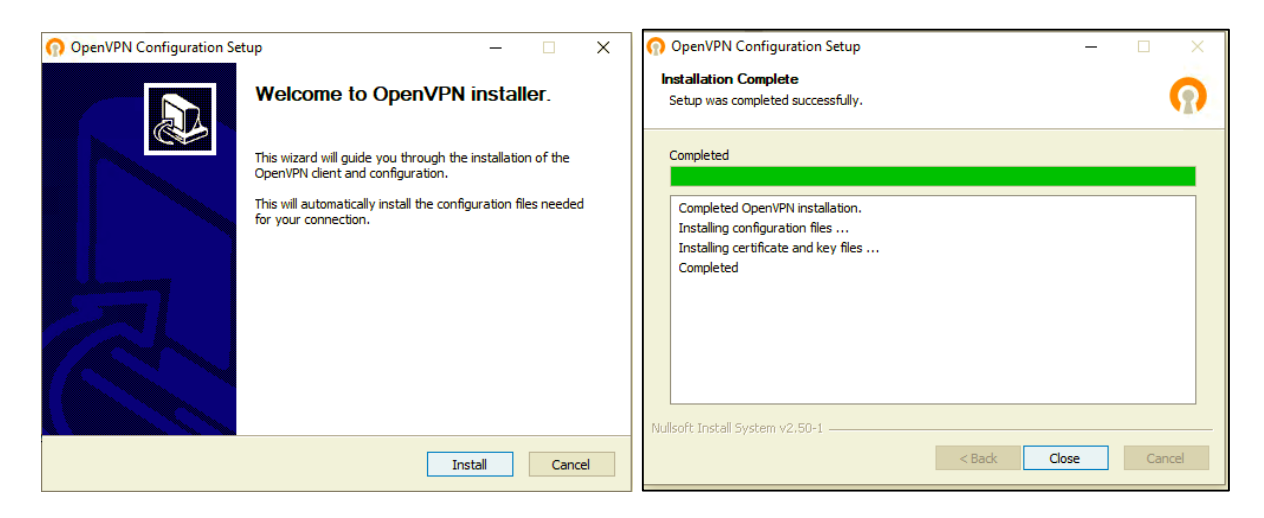

9. Buka aplikasi OpenVPN GUI yang sebelumnya sudah diinstall.

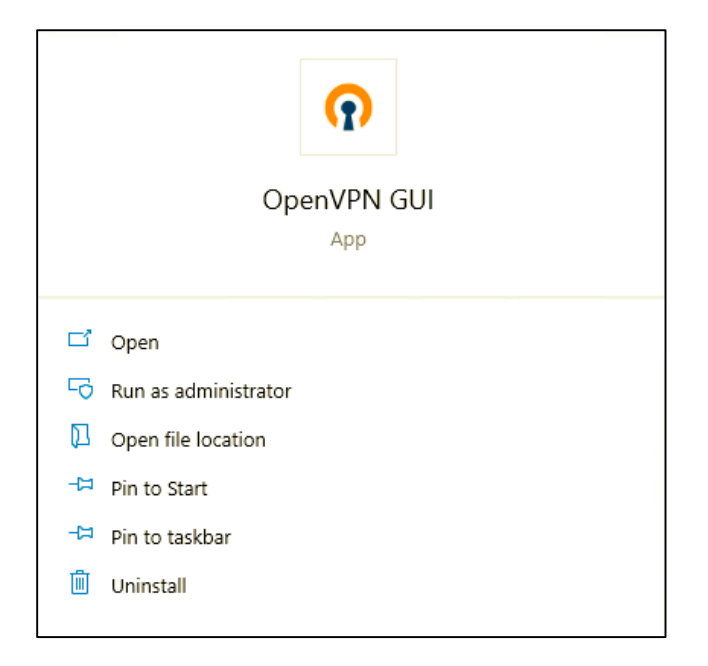

10. Klik kanan pada icon aplikasin OpenVPN GUI dan pilih Connect → Masukkan username
: mei dan password : 175410006Mei untuk connect VPN → Berhasil connect ke VPN
Mahasiswa TA.

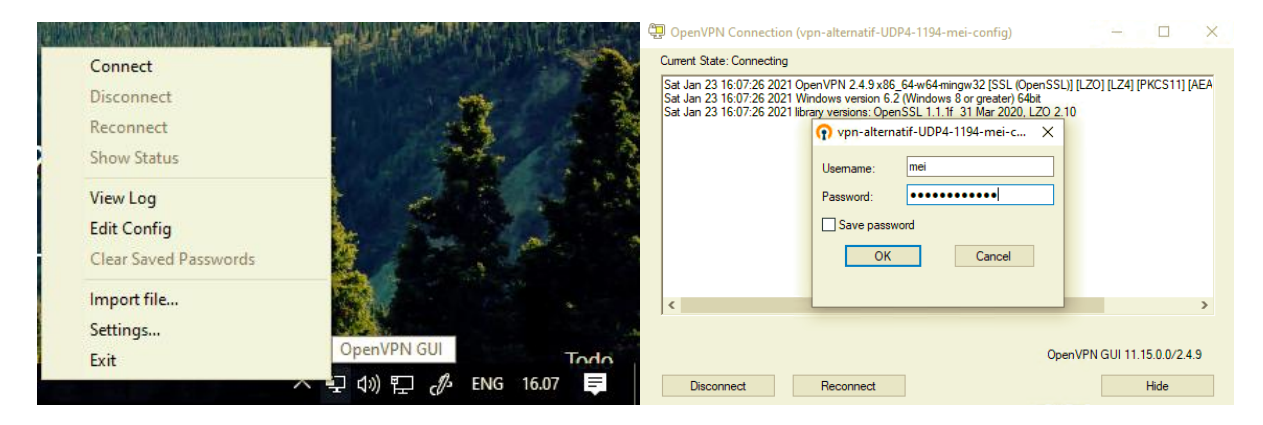

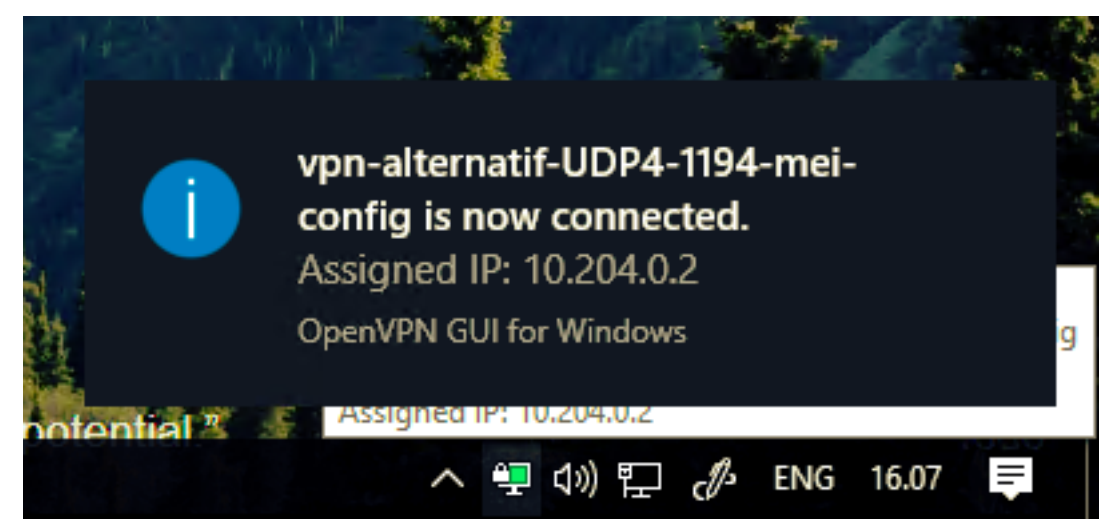

11. Untuk mengakases server Prometheus dengan cara ssh ke IP 10.10.10.110 dengan user

: admin dan password : 175410006Mei

```
Ext codDprometheus-pinter /home/admin
C: WINDOWS ksystem22>sch admin@10.10.10.110 [10.10.10.110]' can't be established.
ECOSA key fingerprint is SN4256:inthk1BaxAdawfONNBLyWrguCT/7301UFCxrYg/Ov4.
Mainting:promethy added: "Inter Standard (The Net Standard Context) yes
maring: promethy added: "Inter Standard (The Net Standard Context) yes
delcome to Uburtu 18.04.1 LTS (GNU/Linux 4.15.0-99-generic x86_64)Welcome to Uburtu 18.04.1 LTS (GNU/Linux 4.15.0-99-generic x86_64)
* Documentation: https://help.uburtu.com
* Management: https://landscape.canonical.com
* Support: https://landscape.canonical.com
* Support: https://landscape.canonical.com
* Support: https://landscape.canonical.com
* Support: https://landscape.canonical.com
* Support: https://landscape.canonical.com
* Support: https://landscape.canonical.com
* Support: https://landscape.canonical.com
* Support: https://landscape.canonical.com
* Support: https://landscape.canonical.com
* Support: https://landscape.canonical.com
* Support: https://landscape.canonical.com
* Support: https://landscape.canonical.com
* Support: https://silvubutu.com/support: 1
Memory usage: 3X
* Introducing self-healing high availability clusters in MicroK8s.
Simple, hardened, Kubernetes for production, from RaspberryPi to DC.
https://microR8s.io/high-availability
* Canonical Livepatch is available for installation.
- Reduce system reboots and improve kernel security. Activate at:
https://ubutu.com/livepatch
133 packages can be updated.
0 updates are security updates.
New release '20.04.1 LTS' available.
Anu 'do-release-upgrade' to upgrade to it.
*** System restart required ***
The programs included with the Uburtu system are free software;
the exact distribution terms for each program are described in the
individual [161 in /usr/share/do//'/copyright.
Uburtu comes with ABSOUTELY NO WARRANTY, to the extent permitted by
applicable law.
To run a command as administrator (user "root"), use "sudo <commands".
see "man sudo_root" for details.
```

#### 12. Melihat konfigurasi Prometheus dengan cara :

cat /home/mei/prometheus-2.14.0.linux-amd64/prometheus.yml

| Select root@prometheus-printer: /home/mei |
|-------------------------------------------|
| - 10.10.84.7                              |
| - 10.10.84.8                              |
| - 10.10.84.9                              |
| - 10.10.84.10                             |
| - 10.10.84.11                             |
| - 10.10.84.12                             |
| - 10.10.84.13                             |
| - 10.10.84.14                             |
| - 10.10.84.15                             |
| - 10.10.84.10                             |
| - 10.10.84.1/                             |
| - 10.10.84.18                             |
|                                           |
|                                           |
| - 10 10 84 23                             |
| - 10.10.84.24                             |
| - 10.74.10.252                            |
| - 10.10.84.27                             |
| - 10.10.84.30                             |
| - 10.10.84.31                             |
| # - 10.10.84.32                           |
| - 10.74.10.254                            |
| - 10.10.84.34                             |
| # - 10.10.84.35                           |
| - 10.10.84.36                             |
| - 10.10.84.37                             |
| metrics_path: /snmp                       |
| params:                                   |
| module: [printer_mib]                     |
| relabel configs:                          |
| - Source_tabels: [_address_]              |
| cauge_labelparam_carget                   |
| - Source_labels. [param_target]           |
| - target label: address                   |
| replacement: 10.10.10.10.110:9116         |
|                                           |
|                                           |

13. Melihat konfigurasi snmp exporter dengan cara :

cat snmp\_exporter-0.15.0.linux-amd64/snmp.yml

| 🚾 root@prometheus-printer: /home/mei                                             |
|----------------------------------------------------------------------------------|
| root@prometheus-printer:/home/mei# cat snmp_exporter-0.15.0.linux-amd64/snmp.yml |
| printer_mib:                                                                     |
| walk:                                                                            |
| - 1.3.6.1.2.1.25.3.5.1.2                                                         |
| - 1.3.6.1.2.1.25.3.5.1.1                                                         |
| - 1.3.6.1.2.1.43.11.1.1.5                                                        |
| - 1.3.6.1.2.1.43.11.1.1.6                                                        |
| - 1.3.6.1.2.1.43.11.1.1.8                                                        |
| - 1.3.6.1.2.1.43.11.1.1.9                                                        |
| - 1.3.0.1.2.1.43.5.1.1.13                                                        |
| - 1.3.0.1.2.1.43.5.1.1.10                                                        |
| - 1.5.0.1.2.1.45.5.1.1.1/                                                        |
| 1 2 6 1 2 1 42 5 1 1 10                                                          |
| - 1.3.6.1.2.1.43.5.1.1.17                                                        |
| - 1 3 6 1 2 1 43 6 1 1 3                                                         |
| - 1.3.6.1.2.1.43.10                                                              |
| pet:                                                                             |
| - 1.3.6.1.2.1.1.3.0                                                              |
| metrics:                                                                         |
| - name: hrPrinterDetectedErrorState                                              |
| oid: 1.3.6.1.2.1.25.3.5.1.2                                                      |
| type: gauge                                                                      |
| help: low paper                                                                  |
| - name: NumOfPagesPrinted                                                        |
| oid: 1.3.6.1.2.1.43.10.2.1.5.1.1                                                 |
| type: gauge                                                                      |
| help: Number of pages printed                                                    |
| - name: sysUplime                                                                |
| 01d: 1.3.6.1.2.1.1.3                                                             |
| type: gauge                                                                      |
| neip: The time (in nundreaths of a second) since the network management portion  |
| parts holistopstatus                                                             |
|                                                                                  |
|                                                                                  |
| help: The current status of this printer device. $-1.3.6.1.2.1.25.3.5.1.1$       |
| # indexes:                                                                       |
| # - labelname: hrDeviceIndex                                                     |
| # type: gauge                                                                    |
| # enum_values:                                                                   |
| # 1: other                                                                       |
| # 2: unknown                                                                     |
| # 3: idle                                                                        |
| # 4: printing                                                                    |
| # 5: warmup                                                                      |

| 🚥 root@prometheus-printer: /home/mei                  |
|-------------------------------------------------------|
| # 4: printing                                         |
| # 5: warmup                                           |
| - name: prtMarkerSuppliesType                         |
| oid: 1.3.6.1.2.1.43.11.1.1.5                          |
| type: gauge                                           |
| help: The type of this supply 1.3.6.1.2.1.43.11.1.1.5 |
| indexes:                                              |
| - labelname: hrDeviceIndex                            |
| type: gauge                                           |
| - labelname: prtMarkerSuppliesIndex                   |
| type: gauge                                           |
| lookups:                                              |
| - labels:                                             |
| - hrDeviceIndex                                       |
| - prtMarkerSuppliesIndex                              |
| labelname: prtmarkersuppliesType                      |
| 010: 1.3.0.1.2.1.43.11.1.1.5                          |
| cype: gadge                                           |
| enum_values:                                          |
|                                                       |
| 2. tonen                                              |
|                                                       |
| 5: ink                                                |
| 6: inkCartridge                                       |
| 7: inkRibbon                                          |
| 8: wasteInk                                           |
| 9: opc                                                |
| 10: developer                                         |
| 11: fuserOil                                          |
| 12: solidWax                                          |
| 13: ribbonWax                                         |
| 14: wasteWax                                          |
| 15: fuser                                             |
| 16: coronaWire                                        |
| 1/: tuserollWick                                      |
| 18: Cleanerunit                                       |
| 19: tusercleaningPau                                  |
| 20: transferonit                                      |
|                                                       |
| 23. Water                                             |
| 24: wasteWater                                        |
| 25: glueWaterAdditive                                 |
| 26: wastePaper                                        |
| 27: bindingSupply                                     |
| 0 11 3                                                |

standingSupply
28: bandingSupply
29: stitchingWire
39: shrinkNrap
31: paperWrap
32: staples
33: inserts
33: inserts
34: Covers
35: matteInner
name: prtMarkeSupplieSDescription
oid: 1.3.6.1.2.1.43.11.1.1.6
type: DisplayString
help: The description of this supply container/receptacle in the localization
specified by prtGeneralCurrentLocalization. - 1.3.6.1.2.1.43.11.1.1.6
indexes:
- labelname: hrDeviceIndex
type: gauge
lookups:
- make: prtMarkerSupplieSINdex
type: gauge
help: The maximum capacity of this supply container/receptacle expressed in prtMarkerSupplieSDupplyUnit
- 1.3.6.1.2.1.43.11.1.1.8
indexes:
- labelname: hrDeviceIndex
type: gauge
help: The maximum capacity of this supply container/receptacle expressed in prtMarkerSupplieSDupplyUnit
- 1.3.6.1.2.1.43.11.1.1.8
indexes:
- labelname: hrDeviceIndex
type: gauge
lookups:
- labels:
- labels:
- labels:
- labels:
- labelname: hrDeviceIndex
type: gauge
- labelname: hrDeviceIndex
type: gauge
- labelname: hrDeviceIndex
type: gauge
- labels:
- labels:
- labels:
- labels:
- labels:
- labels:
- labels:
- labels:
- labels:
- labels:
- labels:
- labels:
- labels:
- labels:
- labels:
- labels:
- labels:
- labels:
- labels:
- labels:
- labels:
- labels:
- labels:
- labels:
- labels:
- labels:
- labels:
- labels:
- labels:
- labels:
- labels:
- labels:
- labels:
- labels:
- labels:
- labels:
- labels:
- labels:
- labels:
- labels:
- labels:
- labels:
- labels:
- labels:
- labels:
- labels:
- labels:
- labels:
- labels:
- labels:
- labels:
- labels:
- labels:
- labels:
- labels:
- labels:
- labels:
- labels:
- labels:
- labels:
- labels:
- labels:
- labels:
- labels:
- labels:
- labels:
- labels:
- labels:
- labels:
- labels:
- labels:
- labels:
- labels:
- labels:
- labels:
- labels:
- labels:
- labels:
- labels:
- labels:
- labels:
- labels:
- labels:
- labels:
- labels:
- labels:
- labels:
- labels:
- labels:
- labels:
- labels:
- labels:
- labels:
- labels:
- labels:
- labels:
- labels:
- labels:
- labels:
- labels:
- labels:
- labels:
- labels:
- labels:
- labe

| C:4. | root@prometheus-printer: /home/mei                                                   |
|------|--------------------------------------------------------------------------------------|
|      | help: The current level if this supply is a container; the remaining space if        |
|      | this supply is a receptacle - 1.3.6.1.2.1.43.11.1.1.9                                |
|      | indexes:                                                                             |
|      | - labelname: hrDeviceIndex                                                           |
|      | type: gauge                                                                          |
|      | - labelname: prtMarkerSuppliesIndex                                                  |
|      | type: gauge                                                                          |
|      | lookups:                                                                             |
|      | - labels:                                                                            |
|      | - hrDeviceIndex                                                                      |
|      | - prtMarkerSuppliesIndex                                                             |
|      | labelname: prtMarkerSuppliesType                                                     |
|      | oid: 1.3.6.1.2.1.43.11.1.1.5                                                         |
|      | type: gauge                                                                          |
|      | name: prtConsoleDisable                                                              |
|      | oid: 1.3.6.1.2.1.43.5.1.1.13                                                         |
|      | type: EnumAsStateSet                                                                 |
|      | help: This value indicates how input is (or is not) accepted from the operator       |
|      | console - 1.3.6.1.2.1.43.5.1.1.13                                                    |
|      | indexes:                                                                             |
|      | - labelname: nrDeviCeIndex                                                           |
|      | cype: gauge                                                                          |
|      | enum_values:                                                                         |
|      | 3. enabled                                                                           |
|      | 4. UISdUeu                                                                           |
|      | name. progeneral rintername                                                          |
|      |                                                                                      |
|      | help: An administrator-specified name for this printer - 1.3.6.1.2.1.43.5.1.1.16     |
|      | indexes:                                                                             |
|      | - labelname: hrDeviceIndex                                                           |
|      | type: gauge                                                                          |
|      | name: prtGeneralSerialNumber                                                         |
|      | oid: 1.3.6.1.2.1.43.5.1.1.17                                                         |
|      | type: DisplayString                                                                  |
|      | help: A recorded serial number for this device that indexes some type device catalog |
|      | or inventory - 1.3.6.1.2.1.43.5.1.1.17                                               |
|      | indexes:                                                                             |
|      | - labelname: hrDeviceIndex                                                           |
|      | type: gauge                                                                          |
|      | name: prtAlertCriticalEvents                                                         |
|      | oid: 1.3.6.1.2.1.43.5.1.1.18                                                         |
|      | type: counter                                                                        |
|      | help: A running counter of the number of critical alert events that have been        |
|      | recorded in the alert table - 1.3.6.1.2.1.43.5.1.1.18                                |
|      | Indexes:                                                                             |

```
🚾 root@prometheus-printer: /home/mei
        recorded in the alert table - 1.3.6.1.2.1.43.5.1.1.18
     indexes:
      - labelname: hrDeviceIndex
     type: gauge
name: prtAlertAllEvents
     oid: 1.3.6.1.2.1.43.5.1.1.19
     type: counter
     help: A running counter of the total number of alert event entries (critical and
non-critical) that have been recorded in the alert table - 1.3.6.1.2.1.43.5.1.1.19
     indexes:
      - labelname: hrDeviceIndex
     type: gauge
name: prtGeneralReset
     oid: 1.3.6.1.2.1.43.5.1.1.3
     type: EnumAsStateSet
     help: Setting this value to 'powerCycleReset', 'resetToNVRAM', or 'resetToFactoryDefaults' will result in the resetting of the printer - 1.3.6.1.2.1.43.5.1.1.3
     indexes:
      - labelname: hrDeviceIndex
     type: gauge
enum_values:
3: notResetting
       4: powerCycleReset
5: resetToNVRAM
       6: resetToFactoryDefaults
     name: prtCoverStatus
oid: 1.3.6.1.2.1.43.6.1.1.3
type: EnumAsStateSet
help: The status of this cover sub-unit. - 1.3.6.1.2.1.43.6.1.1.3
     indexes:
    labelname: hrDeviceIndex
       type: gauge
labelname: prtCoverIndex
     type: gauge
enum_values:
1: other
        2: unknown
        3: coverOpen
        4: coverClosed
        5: interlockOpen
        6: interlockClosed
  version: 2
  auth:
     community: UIIPrint
```

14. Mengetest snmp exporter melalui web dengan url : http://10.10.10.10.110:9116/ dengan memasukkan Target : 10.10.84.3 dan Module : printer\_mib – target dan nama module seperti yang sudah disetting di dalam Prometheus.yml dan snmp.yml sebelumnya.

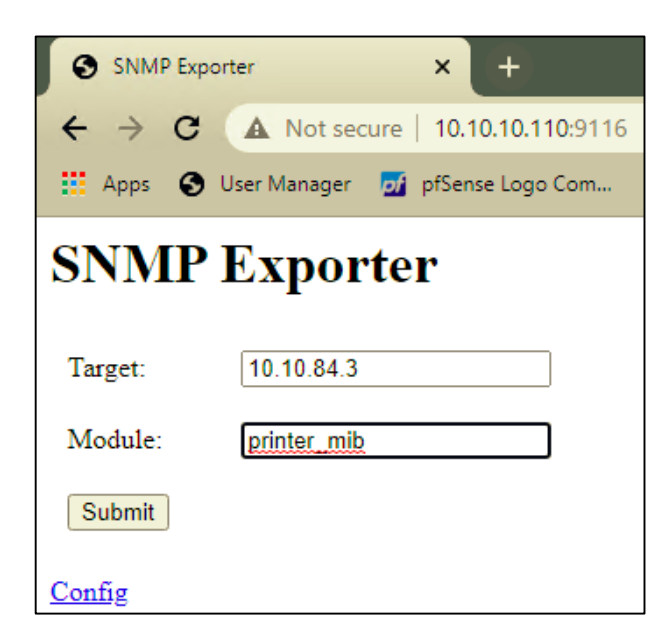

15. Hasil dari test snmp exporter IP Printer 10.10.84.3 (Printer FH Lt 1 Color -

MX4300LX)

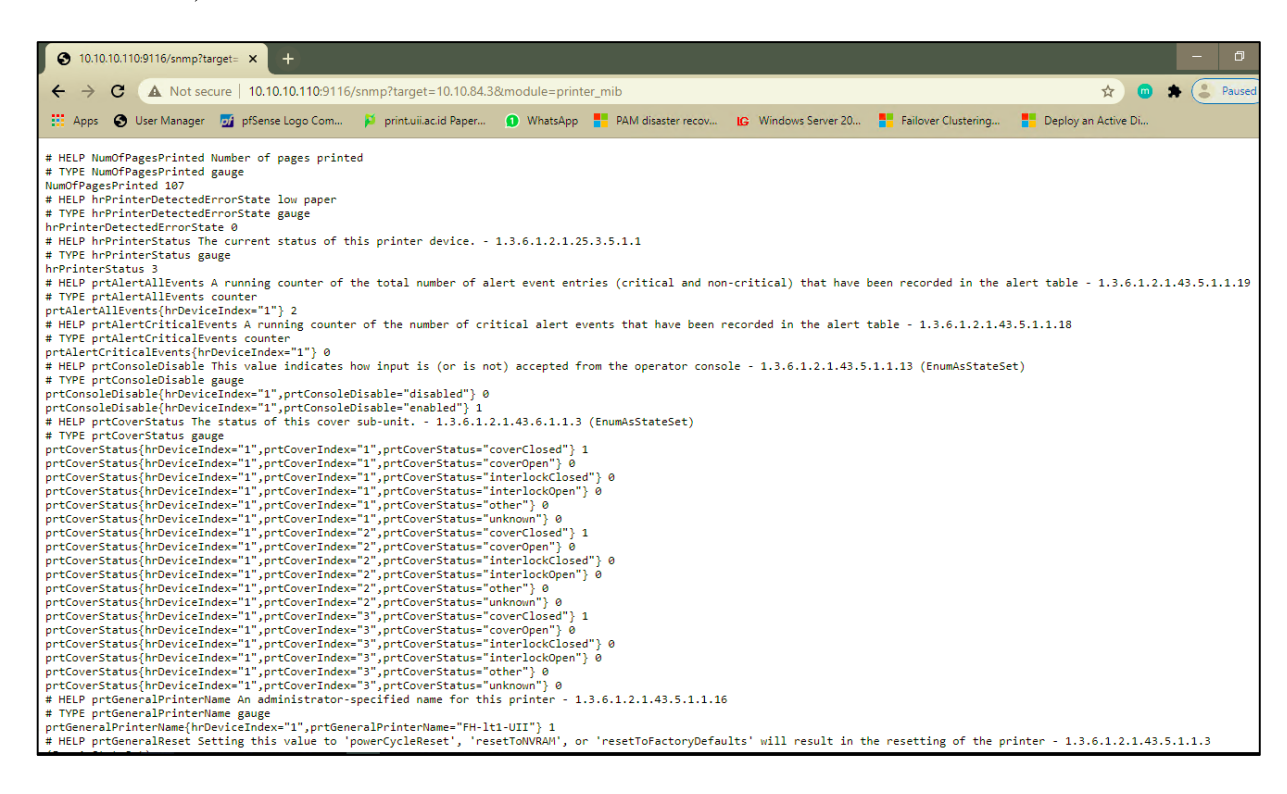

| ← → C ▲ Not secure   10.10.10.110:9116/snmp?target=10.10.84.3&module=printer_mib                                                                                                    |
|----------------------------------------------------------------------------------------------------|
| 👯 Apps 🔇 User Manager 🚮 pfSense Logo Com 👂 print.uii.ac.id Paper 🕦 WhatsApp 🚦 PAM disaster recov 🕼 Windows Server 20 🍍 Failover Clustering 🍍 Deploy an A                                                                                                    |
| <pre>prtlarkerSuppliestevel(http://citankerSuppliesindex="13",prtlarkerSuppliesitype="20", 22000 prtlarkerSuppliestevel(http://citankerSuppliesindex="14",prtlarkerSuppliesitype="15", 213651 prtlarkerSuppliestevel(http://citankerSuppliesindex="15", prtlarkerSuppliesitype="15", 213651 prtlarkerSuppliestevel(http://citankerSuppliesindex="15", prtlarkerSuppliesitype="15", 213651 prtlarkerSuppliestevel(http://citankerSuppliesitype="15", 213651 prtlarkerSuppliestevel(http://citankerSuppliesitype="15", 213651 prtlarkerSuppliestevel(http://citankerSuppliesitype="15", 213651 prtlarkerSuppliestevel(http://citankerSuppliesitype="15", 213651 prtlarkerSuppliestevel(http://citankerSuppliesitype="15", 213651 prtlarkerSuppliestevel(http://citankerSuppliesitype="15", 213656 prtlarkerSuppliestevel(http://citankerSuppliesitype="15", 213656 prtlarkerSuppliestevel(http://citankerSuppliesitype="15", 213661 prtlarkerSuppliestevel(http://citankerSuppliesitype="15", 213661 prtlarkerSuppliestevel(http://citankerSuppliesitype="15", 21366 prtlarkerSuppliestevel(http://citankerSuppliesitype="15", 21366 prtlarkerSuppliestevel(http://citankerSuppliesitype="15", 21366 prtlarkerSuppliestevel(http://citankerSuppliesitype="15", 21366 prtlarkerSuppliestevel(http://citankerSuppliesitype="15", 21366 prtlarkerSuppliestevel(http://citankerSuppliesitype="15", 21366 prtlarkerSuppliesitype="16", 21375 prtlarkerSuppliesitype="16", 21375</pre> |

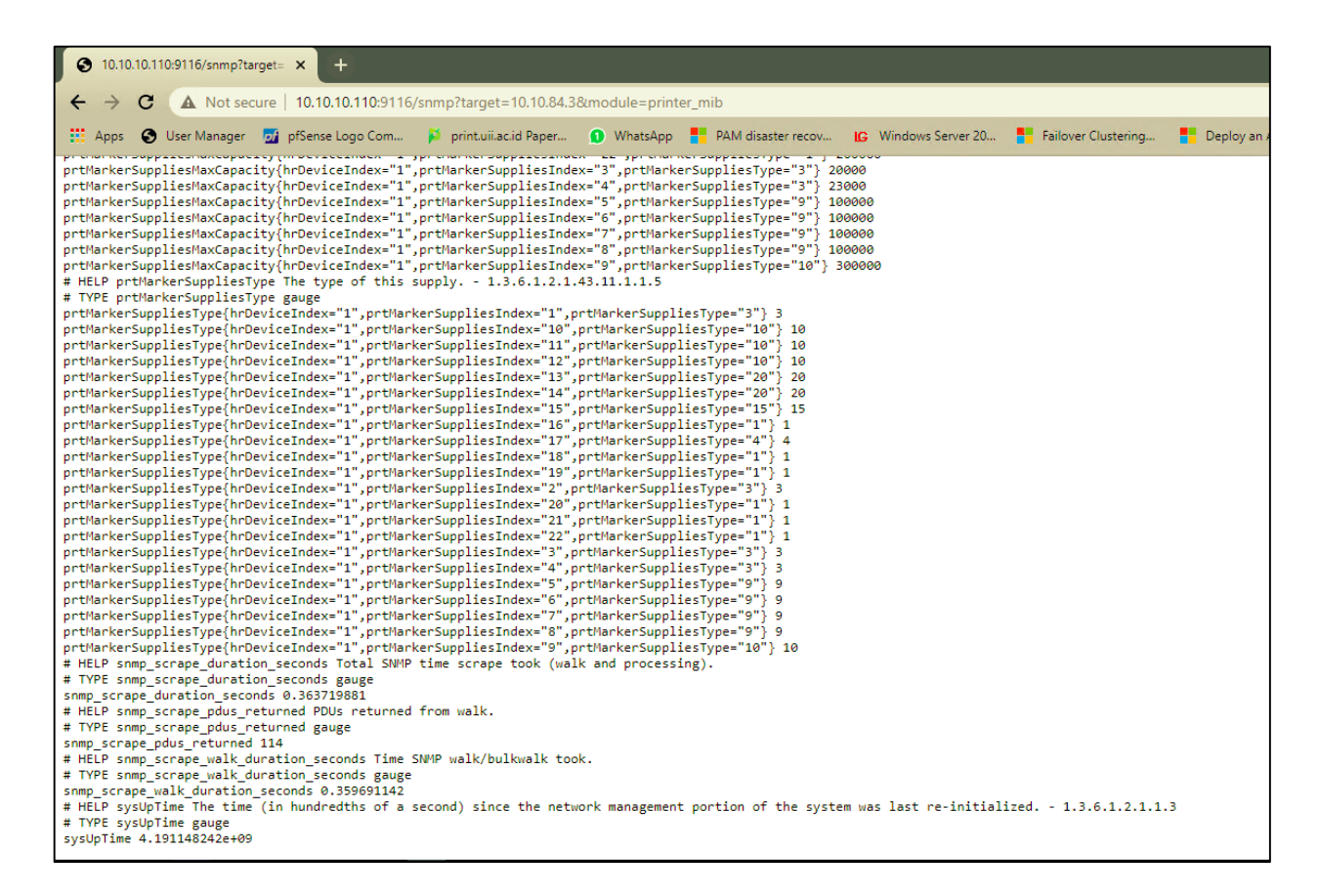

### 16. Buka url : https://grafana.uii.ac.id/nginx/ untuk melihat dashboard UIIPrint dengan user

: mei dan password : bismillah sebagai admin sebagai editor.

17. Pilih Home  $\rightarrow$  UIIPrint  $\rightarrow$  UIIPrint Printer untuk melihat status device, uptime, pages/day, persentase jumlah toner dan persentase jumlah imaging unit printer.

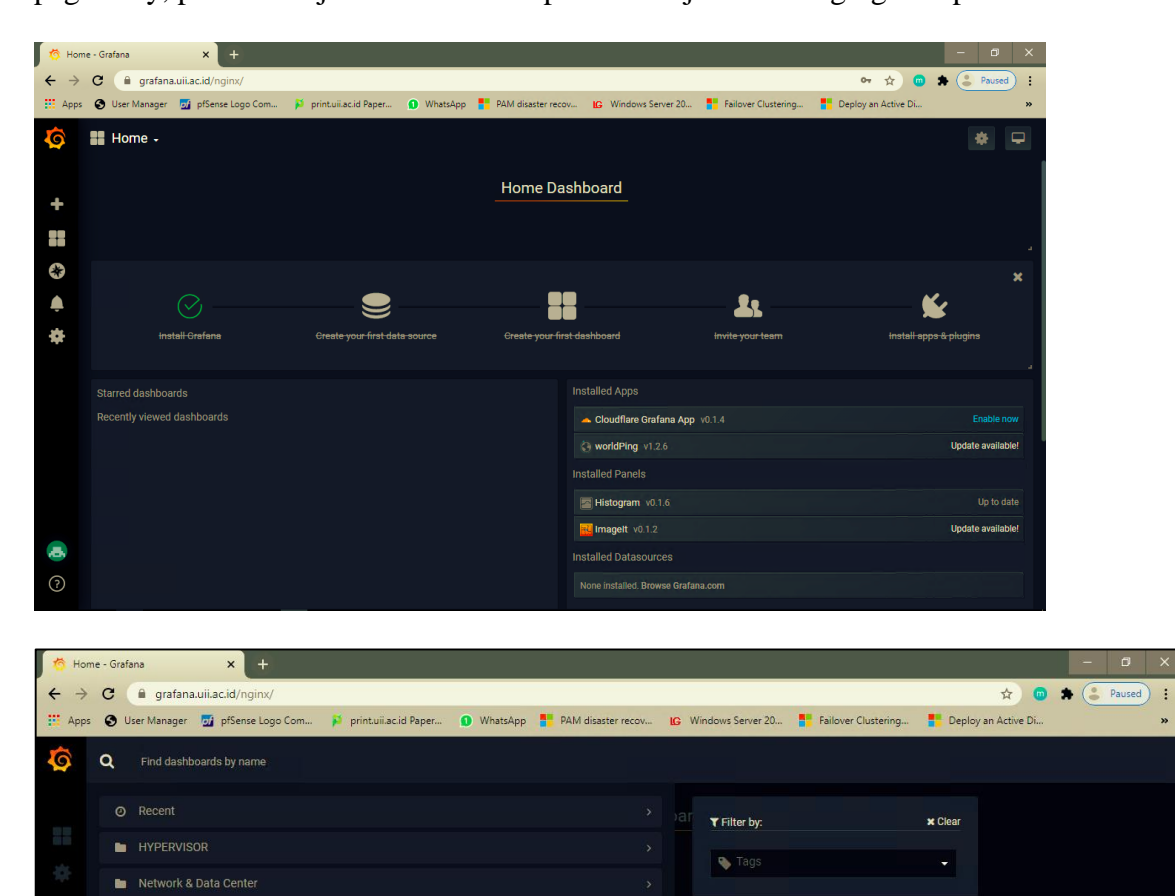

OPS\_4
 UIIPrint

UIIPrint Printer

18. Di dalam dashboard UIIPrint Printer terdapat rows printer per gedung

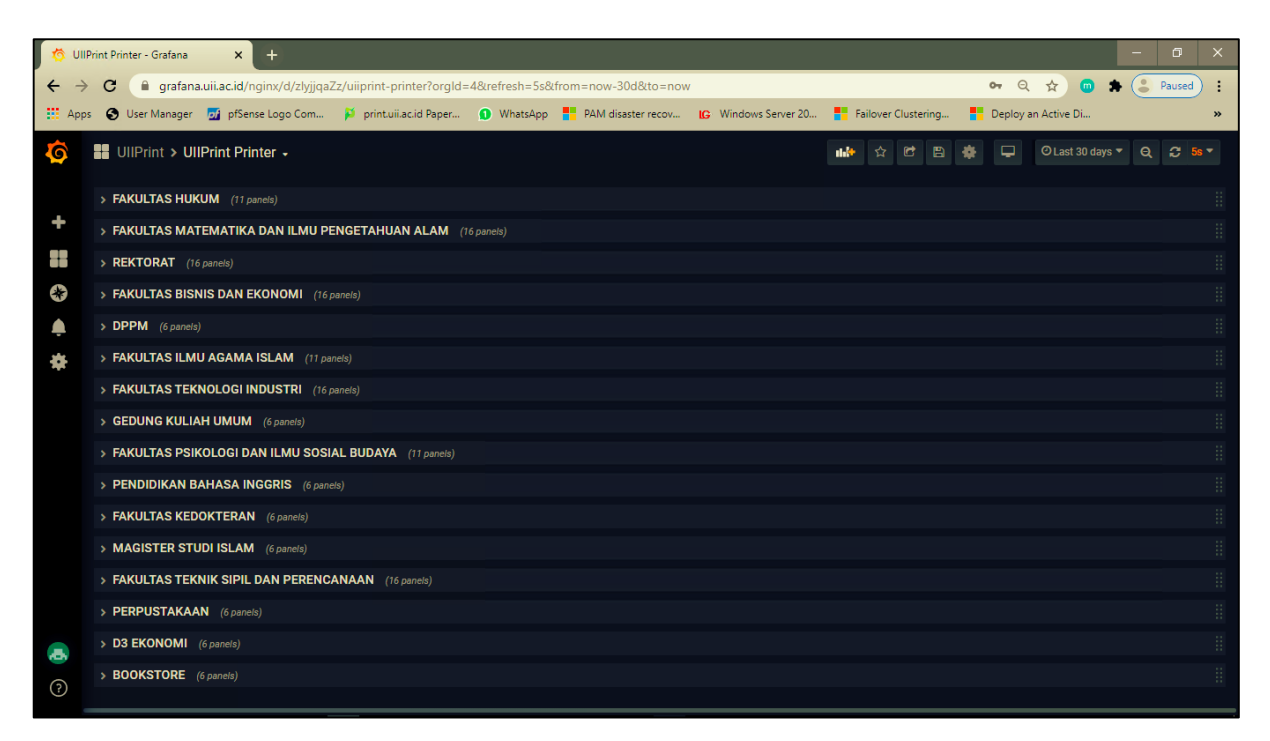

19. Isi dari setiap rows terdapat status device, uptime, pages/day dalam bentuk count dan

UllPrint Printer - Grafana × → C 🔒 grafana.uii.ac.id/ ÷ ☆ 💿 🕈 😩 Pau Apps 🚯 User Manager 🗾 pfSense Logo Con Failover Clustering. Deploy an Active Di printuij.ac.id Paper IG Windows Server 20... UIIPrint > UIIPrint Printer -⊙ Last 30 days - Q 🞜 5s -✓ GEDUNG KULIAH UMUM PRINTER STATUS PAGES PRINTED PAGES/DAYS UP TIME 35 K idle 12.972 week 46 Pg/d -30 K TONER CATRIDGE 25 K 94% 92% 90% 15 K KUI GKU Lt3 Mage KUI GKU Lt3 Black KUI GKU Lt3 Cvan KUI GKU Lt3 Yellov nta IMAGING UNIT 5 K 1/25 12/29 81% 66% 81% 81% Black IU - KUI GKU Lt 3 Cyan IU Yellow IU

grafik, persentase jumlah toner dan persentase jumlah imaging unit print.

20. Pilih Home → UIIPrint → UIIPrint RMA (Reliability, Maintainabilty, dan Availability) untuk melihat perhitungan MTBF, MTTR, dan Availability keempat tipe printer yang ada yaitu Color X4300LX, Color X7600LX, Greyscale M4370LX, dan Greyscale K4350LX.

| 🎋 Hor | me - Grafa | na × +                   |                      |          |                    |      |                  |                     |          |     | -     | ٥      | ×       |
|-------|------------|--------------------------|----------------------|----------|--------------------|------|------------------|---------------------|----------|-----|-------|--------|---------|
| ← →   | C<br>OU    | er Manager               | printuii.ac.id Paper | WhatsApp | PAM disaster recov | IG W | indows Server 20 | Failover Clustering | Deploy a | ☆ 😁 | * (3) | Paused | ::<br>* |
| Ó     | ٩          | Find dashboards by name  |                      |          |                    |      |                  |                     |          |     |       |        |         |
|       |            |                          |                      |          |                    |      | ▼ Filter by:     |                     | × Clear  |     |       |        |         |
| 85    |            | HYPERVISOR               |                      |          |                    |      | Tags             |                     | -        |     |       |        |         |
| 10    |            | Network & Data Center    |                      |          |                    |      |                  |                     |          |     |       |        |         |
|       |            | OPS_4                    |                      |          |                    |      |                  |                     |          |     |       |        |         |
|       |            | UIIPrint                 |                      |          |                    |      |                  |                     |          |     |       |        |         |
|       |            | UIIPrint Printer         |                      |          |                    |      |                  |                     |          |     |       |        |         |
|       |            | UIIPrint RMA<br>UIIPrint |                      |          |                    |      |                  |                     |          |     |       |        |         |

21. Di dalam dashboard UIIPrint UIIPrint RMA terdapat rows toner dan imaging unit dari keempat type printer yang ada yaitu Color X4300LX, Color X7600LX, Greyscale M4370LX, dan Greyscale K4350LX.

| 🧑 UliPr                       | int RMA - Grafana × +                                       |
|-------------------------------|-------------------------------------------------------------|
| $\leftrightarrow \rightarrow$ | C grafana.uii.ac.id/nginx/d/ImQJNa-Gk/uiiprint-rma?orgId=4  |
| Apps                          | 🕙 User Manager 🛛 pfSense Logo Com 🎽 print.uii.ac.id Paper 🕦 |
| Ø                             | UII PRINT > UIIPrint RMA -                                  |
|                               | > Toner Color X4300LX (12 panels)                           |
| +                             | > Imaging Unit Color X4300LX (12 panels)                    |
|                               | > Toner Color X7600LX (12 panels)                           |
| *                             | > Imaging Unit Color X7600LX (12 panels)                    |
| <b></b>                       | > Toner Greyscale M4370LX (3 panels)                        |
| *                             | > Imaging Unit Greyscale M4370LX (3 panels)                 |
|                               | > Toner Greyscale K4350LX (3 panels)                        |
|                               | > Imaging Unit Greyscale K4350LX (3 panels)                 |
|                               |                                                             |
|                               |                                                             |
|                               |                                                             |
|                               |                                                             |
|                               |                                                             |
| 0                             |                                                             |
| ÷                             |                                                             |

22. Isi dari setiap rows menampilkan perhitungan MTBF, MTTR, dan Availability toner dan imaging unit printer.

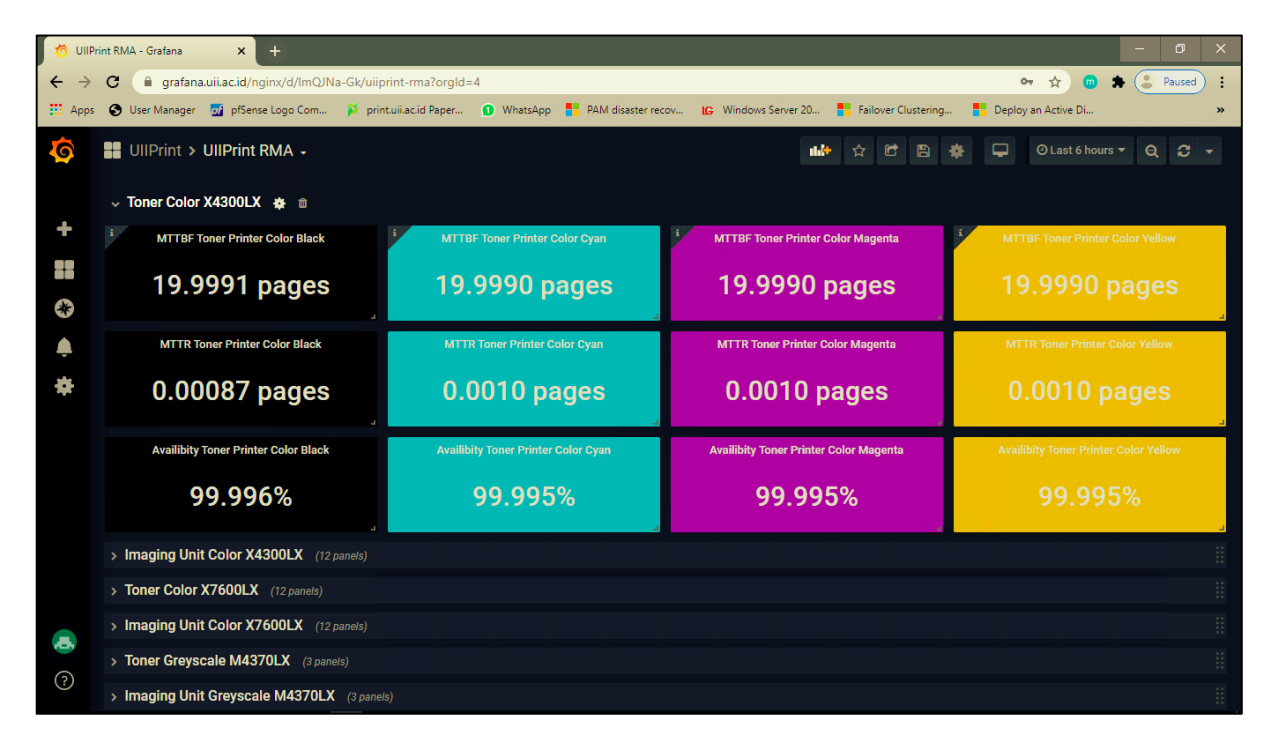

23. Buka url : https://grafana.uii.ac.id/nginx/ untuk melihat dashboard UIIPrint dengan user : uiiprint dan password : bismillah sebagai user monitoring untuk teknisi dan staff kadiv SIM. Perbedaanya di user monitoring hanya sebagai viewer.

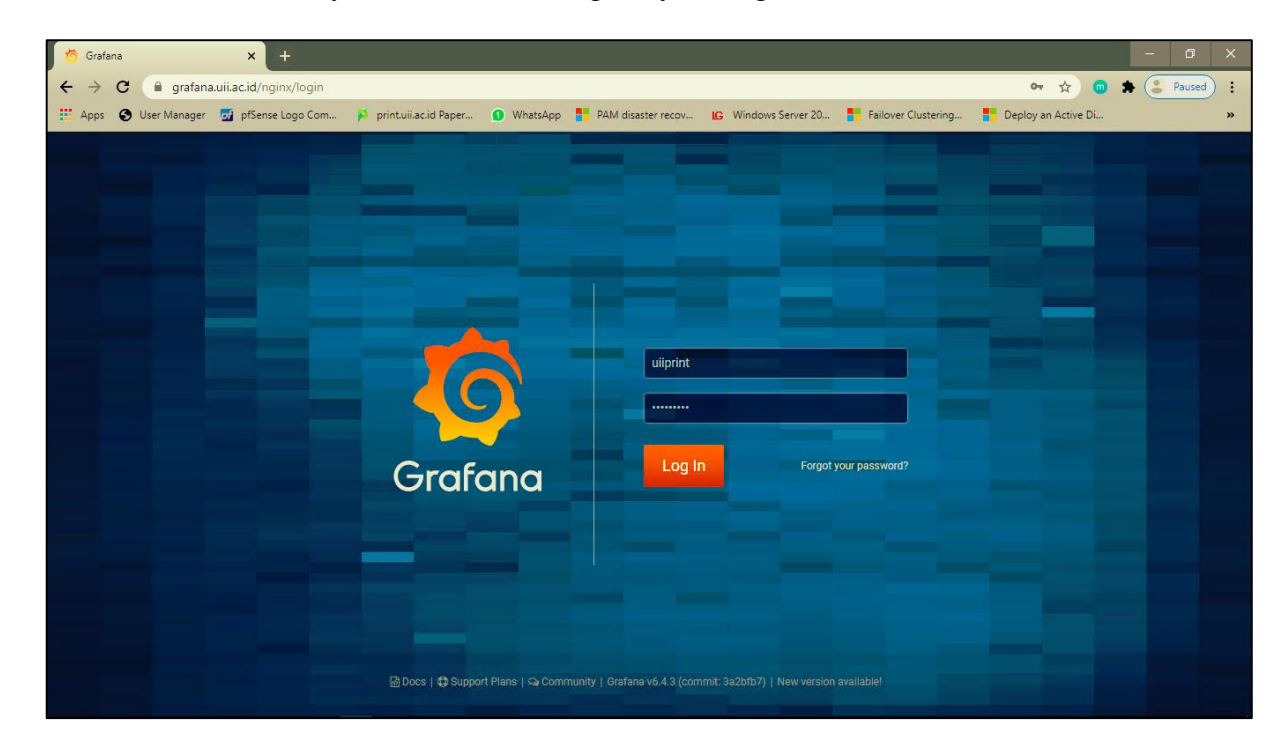

24. Pilih Home  $\rightarrow$  UIIPrint  $\rightarrow$  UIIPrint Printer untuk melihat status device, uptime,

pages/day, persentase jumlah toner dan persentase jumlah imaging unit printer.

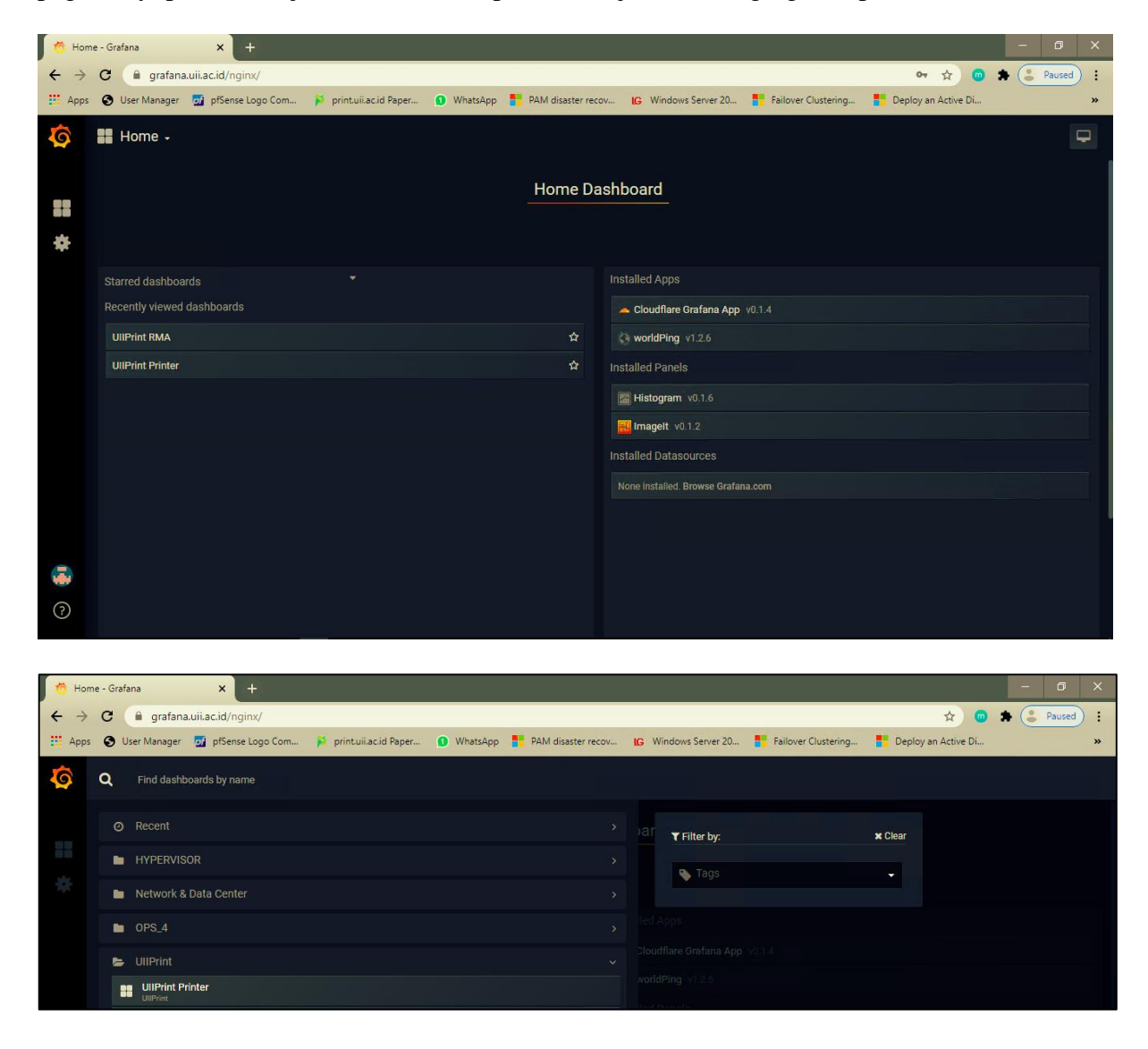

25. Di dalam dashboard UIIPrint Printer terdapat rows printer per gedung

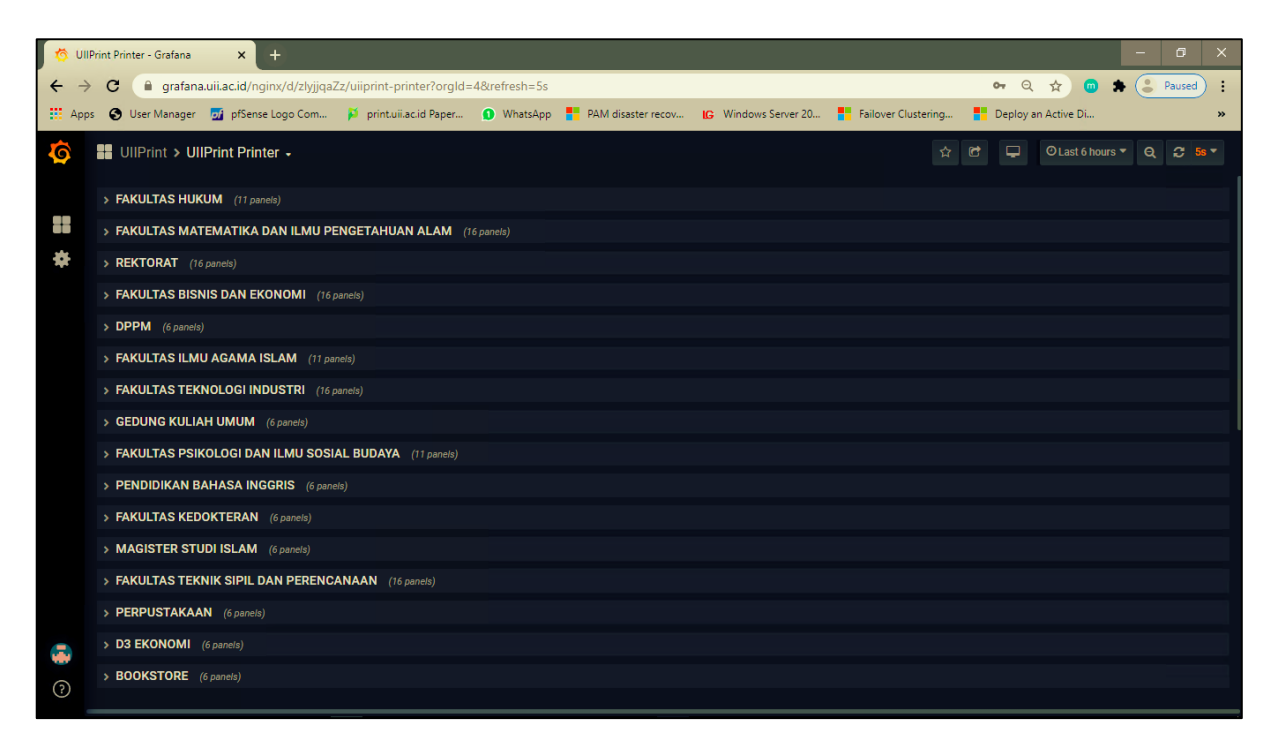

26. Isi dari setiap rows terdapat status device, uptime, pages/day dalam bentuk count dan

UllPrint Printer - Grafana × → C 🔒 grafana.uii.ac.id/ ÷ ☆ 💿 🕈 😩 Pau Apps 🚯 User Manager 🗾 pfSense Logo Con Failover Clustering. Deploy an Active Di printuij.ac.id Paper IG Windows Server 20... UIIPrint > UIIPrint Printer -⊙ Last 30 days - Q 🞜 5s -✓ GEDUNG KULIAH UMUM PRINTER STATUS PAGES PRINTED PAGES/DAYS UP TIME 35 K idle 12.972 week 46 Pg/d -30 K TONER CATRIDGE 25 K 94% 92% 90% 15 K KUI GKU Lt3 Mage KUI GKU Lt3 Black KUI GKU Lt3 Cvan KUI GKU Lt3 Yellov nta IMAGING UNIT 5 K 1/25 12/29 81% 66% 81% 81% Black IU - KUI GKU Lt 3 Cyan IU Yellow IU

grafik, persentase jumlah toner dan persentase jumlah imaging unit print.

27. Pilih Home → UIIPrint → UIIPrint RMA (Reliability, Maintainabilty, dan Availability) untuk melihat perhitungan MTBF, MTTR, dan Availability keempat tipe printer yang ada yaitu Color X4300LX, Color X7600LX, Greyscale M4370LX, dan Greyscale K4350LX.

| Mon Hon                         | ne - Grat | fana x +                                                                                |                   |                  |                     |             |           | -   | ٥      | × |
|---------------------------------|-----------|-----------------------------------------------------------------------------------------|-------------------|------------------|---------------------|-------------|-----------|-----|--------|---|
| $\leftrightarrow$ $\rightarrow$ | C         | grafana.uii.ac.id/nginx/?orgld=4                                                        |                   |                  |                     |             | ☆ 💿       | * 🕃 | Paused | : |
| H Apps                          | 0         | User Manager 🛛 pfSense Logo Com 👂 printuii.ac.id Paper 🕦 WhatsApp 🚦 PAM disaster recov. | <mark>IG</mark> W | indows Server 20 | Failover Clustering | Deploy an A | Active Di |     |        | » |
| Ó                               | ۹         | Find dashboards by name                                                                 |                   |                  |                     |             |           |     |        |   |
|                                 |           |                                                                                         |                   | ▼ Filter by:     |                     | × Clear     |           |     |        |   |
|                                 |           | HYPERVISOR                                                                              |                   | 🕒 Tags           |                     | -           |           |     |        |   |
| *                               |           | Network & Data Center                                                                   |                   |                  |                     |             |           |     |        |   |
|                                 |           | 0PS_4                                                                                   |                   |                  |                     |             |           |     |        |   |
|                                 | R.        | • UIIPrint                                                                              |                   |                  |                     |             |           |     |        |   |
|                                 | 3         | UllPrint Printer<br>UllPrint                                                            |                   |                  |                     |             |           |     |        |   |
|                                 |           | UIIPrint RMA<br>UIIPrint                                                                |                   |                  |                     |             |           |     |        |   |

28. Di dalam dashboard UIIPrint UIIPrint RMA terdapat rows toner dan imaging unit dari keempat type printer yang ada yaitu Color X4300LX, Color X7600LX, Greyscale M4370LX, dan Greyscale K4350LX.

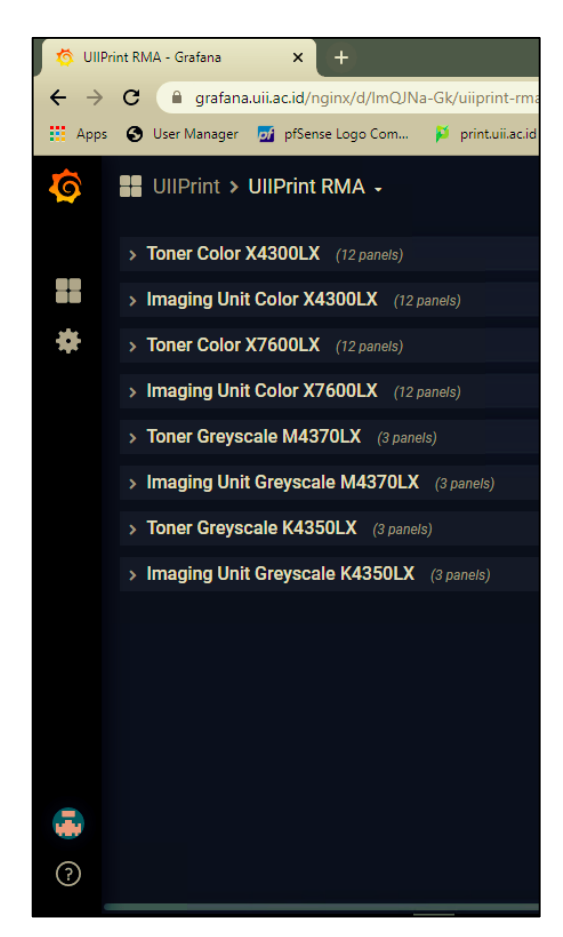

29. Isi dari setiap rows menampilkan perhitungan MTBF, MTTR, dan Availability toner dan imaging unit printer.

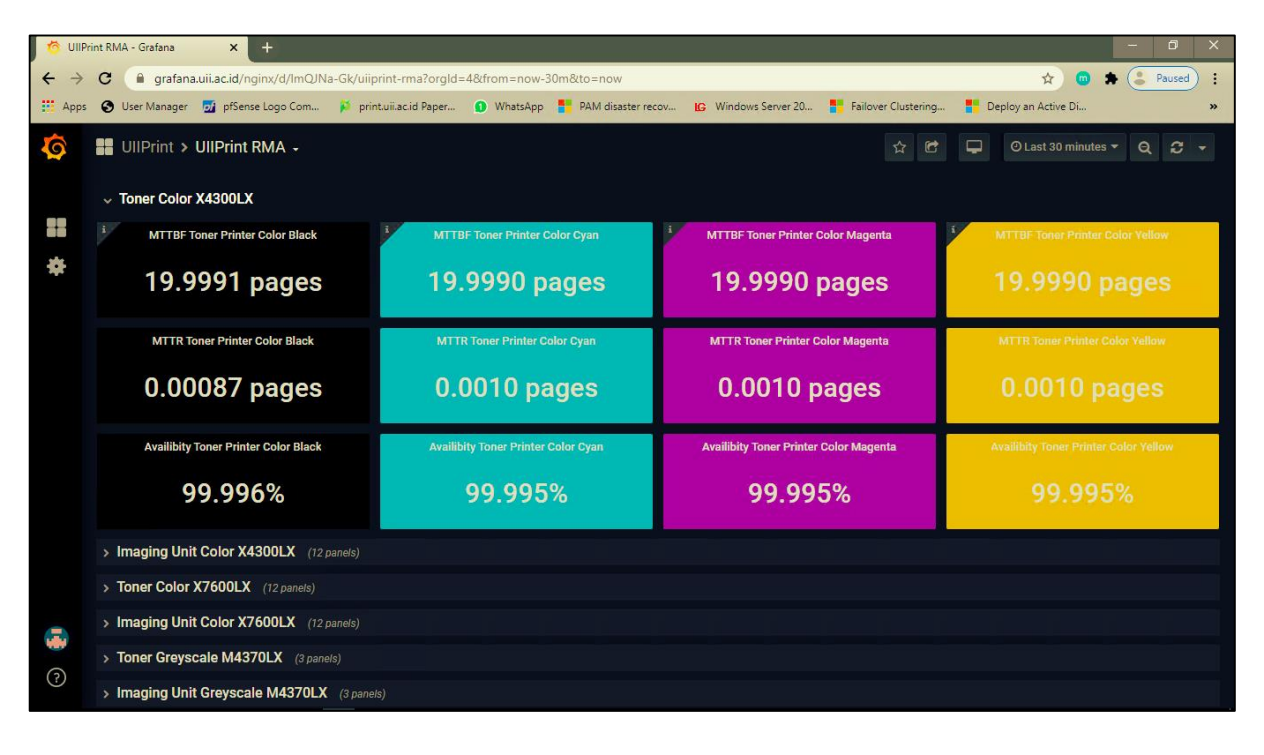